## **EMR Tutorial Lab Results**

The **Lab Results** is a single template which enables the current and most recent laboratory results to become a part of the encounter note for the present visit. The **Lab Results** can be accessed from:

AAA Home

|                                                                                                    | SETMA's LESS                                                                                                    | Initiative I Pre<br>harge Posting Tuto                                                                                                    | venting Diabete                                                                                                    | s I Preventina Hi<br>de Tutorial ESM Co                                                                                             | mertension I<br>ding Recommendations                                                                                                    | Medic           | al Home Coordination<br>leads Attention?                                                                 |  |
|----------------------------------------------------------------------------------------------------|----------------------------------------------------------------------------------------------------|----------------------------------------------------------------------------------------------------|----------------------------------------------------------------------------------------------------|----------------------------------------------------------------------------------------------------|----------------------------------------------------------------------------------------------------|-----------------|----------------------------------------------------------------------------------------------------|--|
|                                                                                                    | Delly Progress                                                                                                    | Admission Orders<br>I <u>CHF Exercise</u><br>Hydration I N                                                                                                    | I <u>Discharge</u><br>I <u>Diabetic Ex</u><br>utrition I <u>G</u><br>Diseas                                                                                                    | I Insulin Intrusion<br>arcise I Orus Inter<br>adelines I Lab Fut<br>e Management                                                    | Colorectal Surgery P<br>actions I Smalling S<br>ure Lab Results I                                                                                | ain Mana        | gement I<br>I                                                                                            |  |
| <u>Acute Cr</u><br>Patient's                                                                                                  | oronary Syn I Angina<br>Pharmacy                                                                                                    | I <u>Asthma CH</u><br>Weight<br>Pending Refe                                                                                                    | <u>(E I Diabetes</u><br><u>Management</u> ]<br>errals <u>I</u>                                                                                                    | I Headaches Hy<br>Renal Falure Da                                                                                                   | pertension I Lipids ]<br>Notes Edu                                                                                                    | I <u>Card</u> a | ometabolic Risk Syndrome I                                                                               |  |
| Acute O<br>Patient's<br>Bruce's                                                                                               | oronary Syn I Anaina<br>Pharmacy<br>s Pharmacy                                                                                                    | I <u>Asthma OH</u><br><u>vVeiaht</u><br>Pending Refe<br>Status                                                                                                    | <u>FI Diabetes</u><br><u>Management</u> ]<br>errals <u>I</u><br>Priority                                                                                                    | E I Headaches Hr<br>Renal Failure Da                                                                                                | pertension I Lipids 1<br>Notes Edu<br>Referring Provider                                                                                         | I <u>Cardi</u>  | Chart Note                                                                                               |  |
| Acute O<br>Patient's<br>Bruce's<br>Phone                                                                                      | Pharmacy<br>Pharmacy<br>s Pharmacy<br>(409)962-4431                                                                                                    | Asthma Of<br>Weight<br>Pending Refe<br>Status<br>Completed                                                                                                    | F I Diabetes<br>Management ]<br>errals I<br>Priority<br>Immediate                                                                                                    | I Lieodoches Hy Renal Failure De Referral SETMA Infectious Distance                                                                 | pertension I Lipids 1<br>abetes Edu<br>Referring Provider<br>/hmed                                                                               | I Cardi         | Chart Note Return Info                                                                                   |  |
| Acute O<br>Patient's<br>  Bruce's<br>Phone<br>Fax                                                                             | Pharmacy<br>Pharmacy<br>(409)962-4431<br>(409)962-0723                                                                                                    | Asthma CH<br>Vieight<br>Pending Refe<br>Status<br>Completed<br>Completed                                                                                                    | E I Diabetes<br>Management ]<br>errais I<br>Priority<br>Immediate<br>Routine                                                                                                    | E <u>Headaches</u> <u>Hy</u><br><u>Referal</u><br><u>Beferal</u><br><u>SETMA Infectious</u><br><u>Disease</u><br>PFT                | pertension I Lipids ]<br>hibetes Edu<br>Referring Provider<br>Ahmed<br>Holly                                                                     | I Cardi         | Chart Note Return Info Return Doc                                                                        |  |
| Acute O<br>Patient's<br>Pruce's<br>Phone<br>Fax                                                                               | Pharmacy<br>Pharmacy<br>(409)962-4431<br>(409)962-0723<br>x Sheet - Active                                                                                       | I I Asthma OH<br>V/eight<br>Pending Refe<br>Status<br>Completed<br>Completed<br>Completed                                                                                                    | I         Diabetes           Management         ]           errais         I           Priority         Immediate           Routine         Routine                             | Enal Failure Dis<br>Renal Failure Dis<br>Referai<br>SETMA Infectious<br>Disease<br>PFT<br>CPET                                      | pertension I Lipids )<br>hitedes Edu<br>Refering Provider<br>Ahmed<br>Holly<br>Abbas                                                             | I Carde         | Chart Note<br>Return Info<br>Return Doc<br>Email                                                         |  |
| Acute O<br>Patient's<br>Bruce's<br>Phone<br>Fax                                                                               | Pharmacy<br>Pharmacy<br>(409)962-4431<br>(409)962-0723<br>× Sheet - Active<br>Pro Sheet - Merey                                                                  | t I Asthma CH<br>Weight<br>Pending Refe<br>Status<br>Completed<br>Completed<br>Completed<br>Completed                                                                                                    | I         Diabetes           Management         ]           errais         I           Priority         Immediate           Routine         Routine           Stat         Stat | I Headaches Hy<br>Renal Failure Dis<br>Referral<br>SETMA Infectious<br>Disease<br>PFT<br>CPET<br>Adenosine Cardiolite               | pertension I Lipids )<br>Intefers Edu<br>Referring Provider<br>Ahmed<br>Holly<br>Abbas<br>Ahmed                                                  | I Cards         | Chart Note<br>Return Info<br>Return Doc<br>Email<br>Telephone                                            |  |
| Acute O<br>Patient's<br>Pruce's<br>Phone<br>Fax<br>R:<br>R:<br>R:<br>R:<br>R:<br>R:<br>R:<br>R:<br>R:<br>R:<br>R:<br>R:<br>R: | Pharmacy<br>Pharmacy<br>S Pharmacy<br>(409)962-4431<br>(409)962-0723<br>X Sheet - Active<br>Rx Sheet - New<br>Sheet - New                                        | I I Asthma CH<br>Weight<br>Pending Refe<br>Status<br>Completed<br>Completed<br>Completed<br>Completed                                                                                                    | I Diabetes     Monocement     I errais I     Priority     Immediate     Routine     Routine     Stat     Routine                                                                | Enal Failure Dis<br>Referai<br>SETMA Infectious<br>Disease<br>PFT<br>CPET<br>Adenosine Cardiolite<br>Thyroid Scan                   | pertension I Lipids )<br>Interest Edu<br>Referring Provider<br>Ahmed<br>Holly<br>Abbas<br>Ahmed<br>Holly                                         |                 | Chart Note<br>Return Info<br>Return Doc<br>Email<br>Telephone<br>Records Request                         |  |
| Acute C<br>Patient's<br>Phone<br>Fax<br>Rc<br>Rx                                                                              | Pharmacy<br>Pharmacy<br>Pharmacy<br>(409)962-4431<br>(409)962-0723<br>× Sheet - Active<br>Rx Sheet - Active<br>Rx Sheet - New<br>Sheet - Complete<br>Home Health | I I Asthma CH<br>Vieight<br>Pending Refe<br>Status<br>Completed<br>Completed | I Diabetes     Management 1 errais I     Priority     Immediate     Routine     Routine     Stat     Routine                                                                    | I Headaches Hy<br>Renal Failure Ds<br>Referai<br>SETMA Infectious<br>Disease<br>PFT<br>CPET<br>Adenosine Cardiolite<br>Thyroid Scan | pertension I Lipids )<br>heters Edu<br>Refering Provider<br>Anmed<br>Holly<br>Abbas<br>Anmed<br>Holly<br>Pobas<br>Referral Hist<br>Referral Hist | I Cardi         | Chart Note<br>Return Info<br>Return Doc<br>Email<br>Telephone<br>Records Request<br>Transfer of Care Doc |  |

Main Tool Bar Icon

| Select Template                               |                | ×           | <b>⊕ ⊡</b> 10 | )/28/200                            | 9 03:29                       |
|-----------------------------------------------|----------------|-------------|---------------|-------------------------------------|-------------------------------|
| Medical Records De                            | mographics     |             |               | )/28/200                            | 9 03:25<br>9 10:46            |
| Lab Future<br>Lab Future<br>Lab Future B      |                |             |               | )/27/2009<br>)/14/2009<br>3/30/2009 | 9 02:24<br>9 09:58<br>9 11:18 |
| Step 3 ocrino                                 | ology<br>ology |             | ÷ • • • • • • | 9/24/200                            | 9 04:49                       |
| Lab Results<br>Lab Results Endocrin<br>LESS   | ology          |             |               | 3/24/200<br>3/17/200<br>2/14/200    | 9 11:2E<br>9 09:17<br>9 10:00 |
| Macular Detail<br>Maintenance<br>Malputrition |                |             | I My Pi       | actice                              |                               |
| Step 2                                        |                | <b>_</b>    | Step          | 1                                   | •                             |
| C Preferred                                   | Step 4         | ategories 🥅 |               | 3                                   | <b></b>                       |
|                                               | ОК             | Cancel      | *             | P                                   | HAN -                         |
| F                                             |                |             | Ŕ             | ß                                   |                               |

- When the Template button is clicked you will be presented with the preference list.
- If the Lab Results template is listed as one of your preferences, select it.
- If it is not one of your preferences, select the All radio button and scroll down until you find it in the list. Then you may select the template by either double-clicking on the name or single click on the name (so that it is highlighted in blue) and then click the OK button.

NOTE: For more on how to set up your preferences, Click Here

And from the disease management tools, or from multiple other sites in the EMR.

When the **Lab Results** link is accessed, the system searches for the current or most recent laboratory results for the patient being evaluated. This takes a few seconds as multiple fields are being queried.

Once the Lab Results fields are populated, the lab results will appear on the chart note for the current encounter.

It is now possible to create a Document with the Lab Results on it by depressing the button entitled **Document**. This document can be printed and given to the patient if desired.

|            |           |            | BMP                                     |      |            | Lipids        |        |            |          |
|------------|-----------|------------|-----------------------------------------|------|------------|---------------|--------|------------|----------|
| BC         | 8.0       | 02/19/2008 | Na                                      | 1    | 04/17/2008 | Cholesterol   | 250    | 09/01/2009 | Peturo   |
| э          | 10.0      | 03/25/2008 | ĸ                                       | 2.0  | 04/17/2008 | HDL           | 10     | 09/01/2009 | Return   |
| г          | 15.0      | 03/25/2008 | a                                       | 3    | 04/17/2008 | Ratio         |        | 04/05/2009 | Document |
| r          | 1         | 01/31/2008 | C02                                     | 4    | 04/17/2008 | LDL           | 160    | 09/01/2009 |          |
| 5          | 3.50      | 02/19/2008 | Glucose                                 | 5    | 04/17/2008 | Triglycerides | 500    | 09/01/2009 |          |
| 1          | 1.0       | 01/31/2008 | Fasting                                 |      | 11         |               |        | S          |          |
| Ĥ.         | 1.0       | 01/31/2008 | BUN                                     | 6    | 04/17/2008 | Occult B      | hood   |            |          |
| c          | 1.0       | 01/31/2008 | Creatine                                | 7.0  | 04/17/2008 | OPI           | 000    |            |          |
| ph#        | 1.0       | 01/31/2008 | Ca                                      | 9.0  | 04/17/2008 | 080           |        | 11         |          |
| ph%        | 1.0       | 01/31/2008 |                                         |      | 00         | 082           | _      |            |          |
|            | 1.0       | 01/31/2008 |                                         |      |            |               |        |            |          |
| %          | 1.0       | 01/31/2008 | Par                                     | tia  | Sa         | mnle          | 77     | 04/02/2007 |          |
|            | 04/24/200 | )7         |                                         |      | u ou       | inpic         |        | 11         |          |
|            | Blue      | -          |                                         |      | 1          |               |        |            |          |
| tu.        | Hazy      |            | ALP                                     | 3    | 01/16/2008 | Estradiol     | 097.00 | 04020007   |          |
|            | 5.50      | _          | BILI-D                                  | 50.0 | 04/17/2009 | FSH           | 307.00 | 04/02/2007 |          |
| Greu       | 1.028     |            | BILI-T                                  | 1.4  | 01/16/2008 | и             |        |            |          |
| ore of the | 70        | _          | TP L                                    | 2.0  | 01/16/2008 | PT            |        | 11         |          |
| 050        | 6.0       | _          | 1202300120                              |      |            | INR           |        | 11         |          |
| net        | 40        | _          | Thyroid                                 |      |            | Camilia       | 1      |            |          |
| konster    | 25        | _          | T3                                      |      |            | remun         |        |            |          |
| dat        | +2        | _          | T4                                      |      | 11         | iron [        |        |            |          |
| M10-0      | 2         | _          | 17                                      |      | 11         | Fructosamine  | _      | 11         |          |
| thin       |           | _          | TSH                                     |      | 11         | GlycoHem [    | 7.2    | 05/13/2009 |          |
| ubin       | 0.10      |            | 100 B B B B B B B B B B B B B B B B B B |      | 111        |               |        |            |          |
| ibin<br>d  | 0.10      |            | 1-Up [                                  | _    |            |               |        |            |          |

When reviewing the lab results ordered for a present encounter through Work Flow, it is possible to add those results to the Lab Results template by re-accessing Lab Results. Then, if the chart note is re-generated, the current evaluation will have the current lab work printed on it.